# Clarion Australia | VX603AU Software Update Instructions ( for OS )

1/1 ページ

<u>Support</u>

and BT)

VX603AU Software Update Instructions ( for OS )

### >>This page's PDF file 🏧

# 1.Preparation

VX603AU Software Update Instructions ( for MPEG )

VX603AU Software Update

Instructions ( for MPU, MCU

VX603AU Software Update Instructions ( for OS )

1-1.You will need a Blank MicroSD Card that has a capacity of more than 64MByte.
IF YOU ARE USING A NAVIGATION microSD CARD (OPTION), DO NOT USE IT TO DO THIS UPDATE!!
1-2.Please download the "VX603AU\_OS.zip" file from download page and save to your computer.

VX603AU\_OS.zip (44.8MByte)

Download

1-3.After the download is completed, you will need to unzip the "VX603AU\_OS.zip" file using WinZip (http://www.winzip.com/downwz.htm ).

Please extract the following file, then copy all files to the blank MicroSD Card.

Files: Image.bin, Image256.bin, CSUPDATE.HK

# 2.Update

2-1.Please power Off the VX603AU.

2-2.If you are using the Navigation MicroSD Card (Option), please take it out from the unit.

If there is not the Navigation MicroSD Card, please go to Step 2-3.

Note: The Navigation Map data is contained in the MicroSD Card. Be careful and do not lose or misplace this MicroSD Card.

2-3. Please insert the MicroSD Card which contains the update software prepared in 1-3 into the MicroSD Card Slot.

2-4. Please power On the VX603AU. Now the software update will automatically start.

Please do not unplug, disconnect or power Off the VX603AU until the update has been completed.

This portion of the update will take about one minute to complete.

2-5. After the software update has been completed, the VX603AU will automatically restart.

2-6.Please take out the MicroSD Card which contains the update software prepared in Step 1-3.

2-7.If you are using the Navigation MicroSD Card before, please re-insert it which was taken out by Step 2-2.

If there is not the Navigation MicroSD Card, please go to Step 2-8.

2-8.Please restart the VX603AU.

#### 3.Confirm result

3-1.With the VX603AU powered On, please press the MAINMENU Button which is located at the top left corner of the VX603AU.

3-2.Please select the "Settings" option in the Main Menu.

3-3. Please select the "Version" option.

3-4.Please confirm that the following software version has been successfully updated.

#### OS

#### PA01-V2.02.0038.13-15R9

If your software versions are the same, then your update has been successfully completed.

# How to view PDF files

In order to view PDF files on this website, you need to install Adobe Acrobat Reader Version 6.0 or greater or the Adobe Reader plugin (both free downloads) onto your computer. If your computer does not have this software, you can download the appropriate version for your PC from Adobe's website by clicking on the icon.

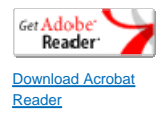

Return to the top of the page